# **ALUMNI SPOTLIGHT WEB SYSTEMS (ASWS)**

## **Prototype Screens**

#### **External Interface Prototypes:**

Sign On Screen

| Please sign in:                         |
|-----------------------------------------|
| E-mail:                                 |
| Password:                               |
| Login Register                          |
| If you forgot your password click here. |
|                                         |

The purpose of this screen is to allow any registered user to gain access to their profile as well as giving unregistered users the opportunity join the community. This screen will allow existing users to log in by entering their email address and password. The user must enter the same e-mail address that they used when registering for an account. This e-mail address acts as a unique username for logon purposes. The user must also enter their correct password in order to have a successful login. The user creates their individual password when they register. After clicking *Login*, (if the proper e-mail and password was entered) the user will be directed to their profile. If an incorrect e-mail address or password was entered, the logon will be deemed unsuccessful and this page will be reloaded with a small note stating that it was unable to accept the login request due to incorrect data. Clicking *Register* will direct the user to the registration screen. The forgotten password link will direct the user to a screen in which they can have their password sent to their email address. This sign on screen will be accessed through a link located on the Computer Science Department home page where the spotlighted profiles will be displayed.

#### Registration Screen

| Personal Information                                                                                 |
|----------------------------------------------------------------------------------------------------|
| *First Name:                                                                                         |
|                                                                                                    |
| *Last Name:                                                                                          |
| *E-mail:                                                                                             |
| *Retype E-mail:                                                                                      |
|                                                                                                    |
| Create a password.<br>It must be a minimum of 6 characters in length and contain at least one number |
| It must be a minimum of o characters in length and contain at least one number.                      |
| *Password:                                                                                           |
|                                                                                                    |
| *Confirm Password:                                                                                   |
|                                                                                                    |
| Please Choose a Security Question:: What is your Mother's Maiden Name? 💌 *                           |
|                                                                                                    |
| Please Enter Your Answer:                                                                            |
| Submit Profile                                                                                       |
| * indicated fields that must be completed.                                                           |

The purpose of this screen is to allow new users to join the community. This screen is where a new user will be registering for an account. The user's email address they enter will serve as the user name, or account ID for the web system. The user will then select a password a minimum of 6 characters in length. The user must then select a security question and give an answer to decrease the amount of possible security breaches when sending out password information. This security question must be answered correctly by the user in order for them to obtain their forgotten password. Upon successful submission, the user will be directed to a confirmation screen. If the submission is unsuccessful, the screen will be reloaded with a note stating the reason for the error. This screen will be accessed from the sign on screen and possibly from other locations undetermined at this time.

#### Submit Screen

Thank you for registering for the Alumni Spotlight Web System. You will recieve an e-mail shortly with a link to confirm your registration.

This screen will open in a new window thanking the user for registering with the Alumni Spotlight Web Systems. The purpose of this screen is to tell the user that they will be receiving an e-mail used to confirm the registration. It will only be accessed by users registering for an account.

## Confirmation E-mail

Thank you for registering with the Siena College Alumni Spotlight Web System. Please <u>click here</u> to activate your account.

Please remember, this email will be used as your account ID. If you loose, or forget your password, you can retrieve it by clicking the "forgotten password" link. Thank you again from all of us at Siena College.

The purpose of this e-mail is to tell the user that he/she has been approved for an account and that they are now able to log in to the system. This e-mail is a confirmation of a successful registration. This e-mail will only be sent to users that have just registered for a new account. It has only one link that will direct the user to the sign on screen.

Forgot Password Screen

| Enter your e-mail:                    |                                    |
|---------------------------------------|------------------------------------|
| Please select your security question: |                                    |
| Enter your security question answer:  |                                    |
| Submit                                |                                    |
| Note: Your Password will be sent to y | our email account upon submission. |

The purpose of this screen is to give the user the ability to recover a lost or forgotten password. This screen contains three fields that must be filled in, the e-mail used to register and the security question and answer. Upon submission, if the information that is given is valid, the user will be sent an e-mail containing their password. If the information is invalid, the screen will be reloaded with a note saying the reason for error. This screen will only be accessed through the sign on screen.

#### Home/My Account Screen

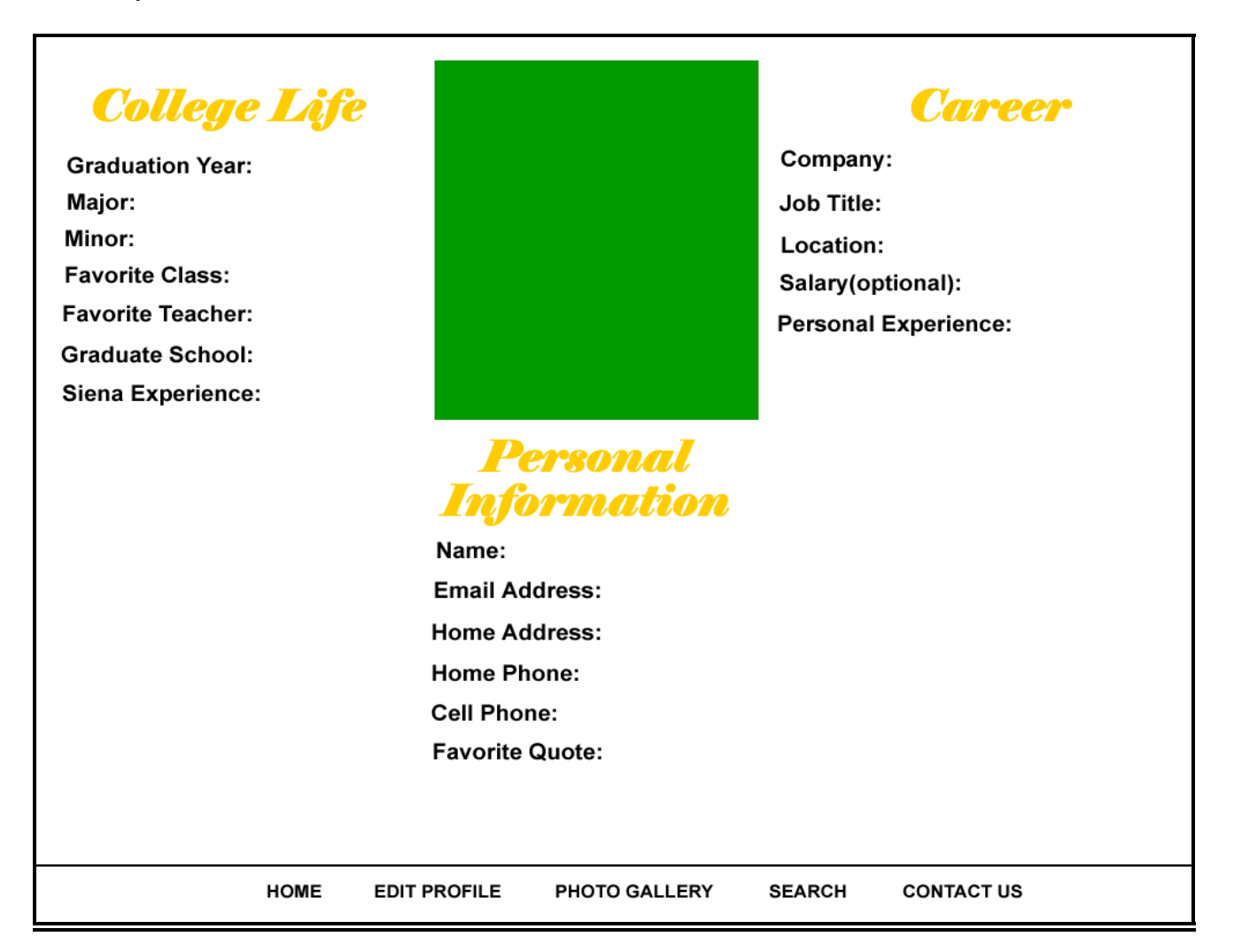

The users will see this screen once they successfully sign in to the system. After the user first registers, the profile will be blank. This screen consists of facts about the user including their careers, personal information, and their college life. In the center of the page will be a picture of the user that he/she chooses. From this screen, the user has access to all of the features, which the system provides to registered users.

#### Edit Profile Screen

| First Name                                                                                                    | * Last Name                                                                                                    |                          | *                                            |              |
|----------------------------------------------------------------------------------------------------|----------------------------------------------------------------------------------------------------|--------------------------|----------------------------------------------|--------------|
| Address:                                                                                                    | City:                                                                                                    | State:                   | Zip Code:                                    |              |
| E-mail                                                                                                    |                                                                                                    |                          |                                              |              |
| *Graduation year:                                                                                                    | * Major:                                                                                                    |                          | * Minor:                                     |              |
| Favorite Class:                                                                                                    | Favorite P                                                                                                    | rofessor:                |                                              |              |
| Did you go to, or are you                                                                                                    | enrolled in Graduate School                                                                                            | 7 O Yes<br>O No          |                                              |              |
| If Yes, what school?                                                                                                    |                                                                                                    |                          |                                              |              |
| Who do you work for?                                                                                                    |                                                                                                    |                          |                                              |              |
| Current Job Location:                                                                                                    | Curr                                                                                                    | ent Job Title:           |                                              |              |
| Please tell the community li Favorite Quote:                                                                                    | ttle about yourself. This coul                                                                                         | d be anything from       | hobbies/interests, to where you see yourself | in 10 years. |
| K P                                                                                                    | ×<br>×                                                                                                    |                          |                                              |              |
| Privacy Options<br>C Public - Ok for the spo<br>C Publi-Protected - only<br>C Protected - community<br>C Private - viewable spo | tlight. everybody can see it.<br>viewable if spotlighted<br>can view but NO to the sp<br>ified users, yourself, and ad | otlight.<br>ministrator. |                                              |              |
| Please select a security que                                                                                                    | stion:                                                                                                    | •                        |                                              |              |
| Please enter your security (                                                                                                    | question answer:                                                                                                    |                          |                                              |              |
| Submit Changes NOTE                                                                                                    | All * Itens must be filled i                                                                                           | n.                       |                                              |              |

The purpose of this page is to allow the user to change any information in their profile. This page will be accessed from the user's Home/My Account screen. This screen contains information about the user, only some of which is required. The required fields are labeled with an asterisk. Upon submission, if no errors are found, the user will be redirected to their Home/My Account screen where the changes to their profile will be updated. If errors are found, the screen will be reloaded with a reason for the error.

## Search Screen

| Search Page      |  |
|------------------|--|
| Name:            |  |
| Graduation Year: |  |
| E-Mail Address:  |  |
| Search           |  |

Using this screen, registered users will be able to search for other members in the community. The user will search for other users by entering any of the following information (regarding the user they are searching for): name, e-mail address, or graduation year. The more information the user enters, the more specific the results that are returned will be. This screen will be accessed by clicking on the *Search* link located on the users Home/My Account Screen.

Results Screen

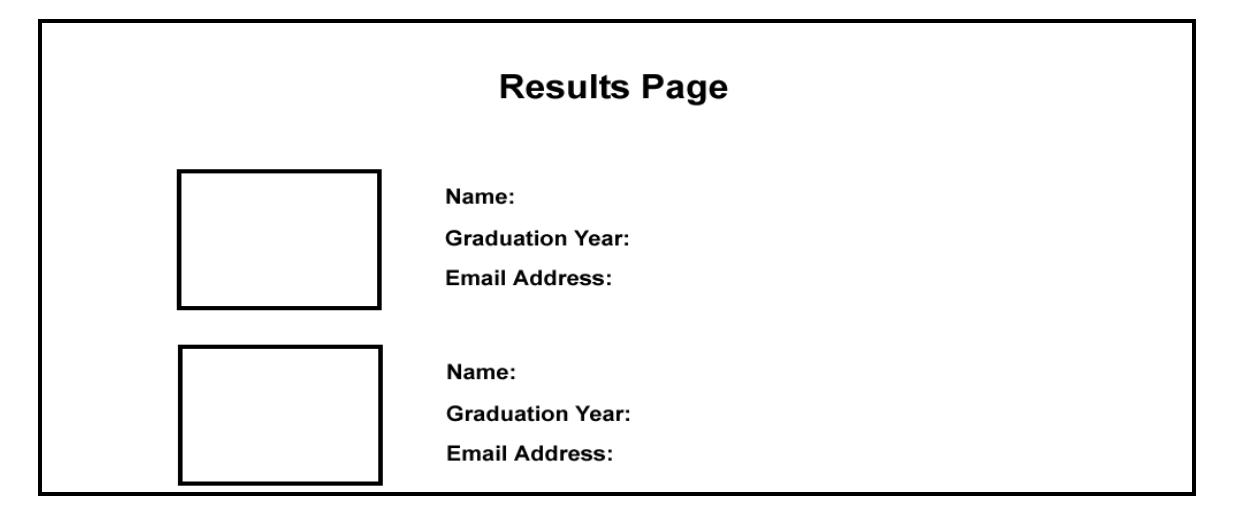

This screen will be shown after the user enters the search criteria for another user and clicks on the *Search* button on the Search Screen. This screen will provide a picture of the user along with their name, e-mail address, and their graduation year. If the user clicks on the other user's picture, they will be redirected to that user's profile.

Contact Us Screen

| Contact Us       |         |  |  |
|------------------|---------|--|--|
| Questions or Con | nments: |  |  |
| ſ                |         |  |  |
|                  |         |  |  |
|                  |         |  |  |
|                  |         |  |  |
|                  |         |  |  |
|                  |         |  |  |
|                  |         |  |  |
|                  | Submit  |  |  |

This screen will be accessed when the user clicks the *Contact Us* link on their Home/My Account Screen. This feature is used in order to allow the user to ask the administrator a question or just leave the administrator a comment. When the user hits the *Submit* button, an e-mail will be sent to the administrator.

Photo Gallery Screen

| Photo Album<br>One     21st b-Day Album 1 of<br>Updated 1 hour ago<br>Created October 16<br>45 photos<br>View   Edit       Add Album |
|----------------------------------------------------------------------------------------------------|
|----------------------------------------------------------------------------------------------------|

This screen is a view of the users' current photos and photo albums and is accessed by clicking on the *Photo Gallery* link on the users Home/My Account Screen. The user can view details about each album such as the number of pictures in it and the date it was created. The user also has the option of adding more albums. When the user clicks the *Add Album* button, the New Photo Album Screen appears.

New Photo Album Screen

| He (CDOO)(                       | and a second second second second second second second second second second second second second second second |
|----------------------------------|----------------------------------------------------------------------------------------------------|
| New Album                        |                                                                                                    |
| Name:<br>Location:<br>Descriptio | n:                                                                                                    |
| Visible to:                      | <ul> <li>Everyone</li> </ul>                                                                                   |
|                                  | Administrator     Private (Only your profile)     Create Album     Cancel                                      |

This screen is used to create a new photo album. The user can enter the name of the album, where the pictures were taken, and a description of the album. The user will also have several privacy options for their album. If they choose "Everyone", anybody who has access to the community system will be able to view their pictures. If they choose "Administrator", the pictures will only be viewable by the user themselves and the administrator. The community will not have access to view these pictures. Lastly, if they choose "Private", the pictures will only be visible by the user themselves. The administrator and the community will not have access to these pictures.

Edit Album Screen

| Album Name                                                      |
|-----------------------------------------------------------------|
| These are your current photos:                                  |
|                                                                 |
| Upload Picture: Browse: Add Picture Delete Picture Delete Album |

This screen appears when the user wants to edit their albums and can be accessed by clicking on the *Edit* link on the Photo Gallery Screen. Inside the box will be a list of all the user's albums. The user has the options of deleting an album or editing it if there are albums available. If the user clicks on an album, all of its contents will appear. The user will then have the option of adding or deleting a picture from the album. To add a picture the user will have to browse the computer and find the location of that picture. Once found, the user will click the *Add Picture* button and the picture will appear in the album. To delete a picture the user has to click the picture in order to highlight it and then click the *Delete Picture* button.

Photo Confirmation Screens

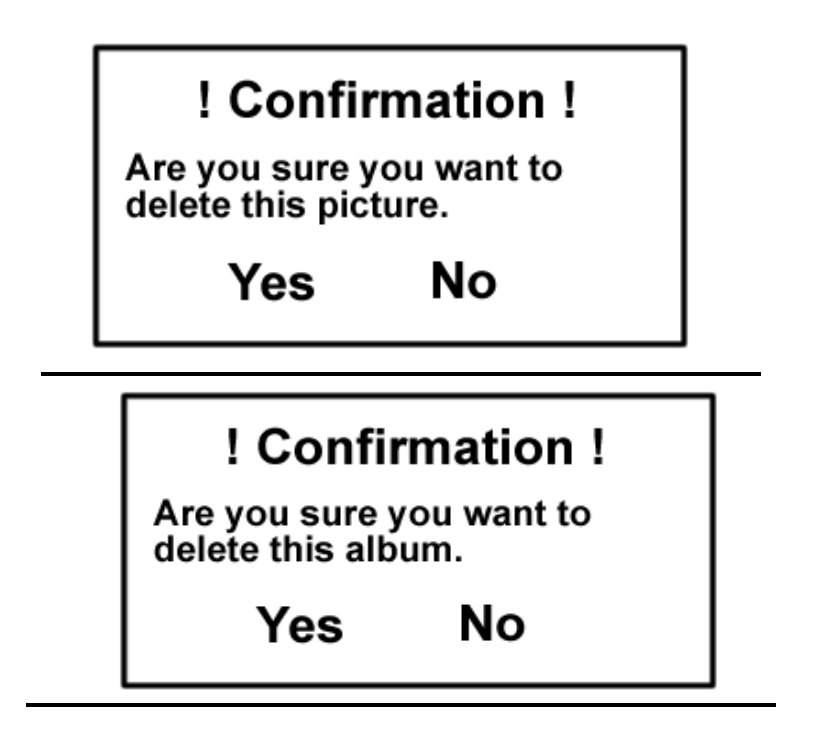

These screens will appear when the user attempts to delete either a picture (top photo) or an entire album (bottom photo). These screens can be accessed by clicking on *Delete Album*, or *Delete Photo* button on the Edit Album Screen. The boxes are a safety feature to ensure that the user knows they are deleting a picture or an entire album. If they click "Yes", they will return to their Edit Album Screen with their picture or album no longer there. If they choose No, they will simply be returned to the Edit Album Screen with no changes made.

Administrator Welcome Screen

| Welcome Admin             |
|---------------------------|
| View New/Changed Accounts |
| Search for user: Go       |

The purpose of this screen is to allow the administrator to view new and changed accounts, and to allow the administrator to search for specific profiles. This screen will be accessed, as any other would, by signing into the system. Clicking on the *View New/Changed Accounts* button will direct the administrator to the Profile Review Screen.

### Profile Review Screen

| New Pro   | ofiles              |                   |
|-----------|---------------------|-------------------|
| profile a | Accept this Profile | Deny this Profile |
| profile b | Accept this Profile | Deny this Profile |
| profile c | Accept this Profile | Deny this Profile |
| Changed   | l Profiles          |                   |
| profile a | Accept Changes      | Deny Changes      |
| profile b | Accept Changes      | Deny Changes      |
| profile c | Accept Changes      | Deny Changes      |

The purpose of this page is to let the administrator know which profiles need to be checked for inappropriate material. This screen will be accessed from the Administrator Welcome Screen. It contains lists of both new and changed profiles. Several actions can be taken on this page. The profile names will be links to those profiles. Clicking on one of those links will direct the administrator to that profile's Home/My Account Screen. Clicking *Accept this Profile* directs the administrator to the Deny Profile Screen. Clicking *Accept Changes* directs the administrator to the Accept Changes Screen. Clicking *Deny Changes* directs the administrator to the Deny Changes Screen.

Accept Profile Screen

| Profile A:                                                                           |
|--------------------------------------------------------------------------------------|
| Is this profile one you would want to use for the Spotlight System?<br>O Yes<br>O No |
| Is this profile acceptable for the community site?<br>O Yes<br>O No                  |
| Comments:                                                                            |
| Accept                                                                               |

The purpose of this page is to allow the administrator to mark a profile as acceptable for the spotlight system. This screen will be accessed only by the administrator from the Profile Review Screen. It contains a few questions and an area for comments the administrator may or may not choose to answer. Upon submission, an e-mail is sent to the user, which notifies them that their profile has been officially accepted. This e-mail will also include any comments about the profile from the administrator

## Accept/Deny Changes Screen

| Profile A:                                                                        |
|-----------------------------------------------------------------------------------|
| With the changes, is this profile good for the Spotlight System?<br>O Yes<br>O No |
| Comments:                                                                         |
| Accept                                                                            |

The purpose of this screen is to give the administrator the opportunity to mark a changed profile as a spotlight possibility or not. This allows the administrator to prevent joke profiles, fake profiles or profiles with inappropriate material. This screen will be accessed only by the administrator from the Profile Review Screen. It contains a question and a comment area that the administrator may fill in. Upon submission, an e-mail is sent to the user notifying them of whether or not the changes they made were accepted. If the changes were denied, the e-mail will also notify the user that the privacy option on their profile has been temporarily changed to private and that this privacy setting will remain until acceptable changes are made.

Deny Profile Screen

| Profile A:                        |
|-----------------------------------|
| Reason for rejecting the profile: |
| Reject                            |

The purpose of this screen is to allow the administrator to reject joke profiles, fake profiles, or profiles with inappropriate material. This screen will be accessed only by the administrator from the Profile Review Page. It contains a single text area in which the administrator may make a comment on the reason for rejecting the profile. Upon submission, an e-mail is sent to the user stating that the profile was rejected. This e-mail will also contain the reason for the rejection if a reason was given.